## Subject: Missing the V Series Instrument Panel Graphics on Vehicle Startup

| Brand:        | Model:                                 | Model<br>Year: |      | Model<br>Year: |   | VIN: |  | En-<br>gine: | Transmis-<br>sion: |
|---------------|----------------------------------------|----------------|------|----------------|---|------|--|--------------|--------------------|
|               |                                        | from           | to   | fom            | đ |      |  |              |                    |
| Cadil-<br>lac | Escalade Mod-<br>els<br>(Premium Only) | 2024           | 2024 |                |   |      |  |              |                    |

| Involved Region or Country | North America                                                                                                    |
|----------------------------|----------------------------------------------------------------------------------------------------|
| Condition                  | 6505913<br>Some customers may comment that their vehicle is missing the V Series graphic displayed on the instrument panel during vehicle startup.     |
| Cause                      | This may be caused by a software anomaly.                                                                                                    |
| Correction                 | If you encounter a vehicle with any of the above conditions, reprogram the Instrument Cluster Control Module (IPC) with the latest available software. |

Important: Service agents must comply with all International, Federal, State, Provincial, and/or Local laws applicable to the activities it performs under this bulletin, including but not limited to handling, deploying, preparing, classifying, packaging, marking, labeling, and shipping dangerous goods. In the event of a conflict between the procedures set forth in this bulletin and the laws that apply to your dealership, you must follow those applicable laws.

## **Service Procedure**

**Caution:** Before downloading the update files, be sure the computer is connected to the internet through a network cable (hardwired). DO NOT DOWNLOAD or install the files wirelessly. If there is an interruption during programming, programming failure or control module damage may occur.

• Ensure the programming tool is equipped with the latest software and is securely connected to the data link connector. If there is an interruption during programming, programming failure or control module damage may occur.

- Stable battery voltage is critical during programming. Any fluctuation, spiking, over voltage or loss of voltage will interrupt programming. Install a GM Authorized Programming Support Tool to maintain system voltage. Refer to <u>www.gmdesolutions.com</u> for further information. If not available, connect a fully charged 12 V jumper or booster pack disconnected from the AC voltage supply. DO NOT connect a battery charger.
- Follow the on-screen prompts regarding ignition power mode, but ensure that anything that drains excessive power (exterior lights, HVAC blower motor, etc) is off.
- Please verify that the radio time and date are set correctly before inserting USB drive into vehicle for programming, otherwise an error will result.
- Clear DTCs after programming is complete. Clearing powertrain DTCs will set the Inspection/Maintenance (I/M) system status indicators to NO.

**Important:** The service technician always needs to verify that the VIN displayed in the TLC left side drop down menu and the top center window match the VIN plate of the vehicle to be programmed prior to using Service Programming System 2 (SPS2) for programming or reprogramming a module.

- For the TLC application, service technicians need to always ensure that the power mode (ignition) is "ON" before reading the VIN from the vehicle's VIN master module and that they do not select a VIN that is already in the TLC application memory from a previous vehicle.
- If the VIN that shows up in the TLC top center window after correctly reading the VIN from the vehicle does not
  match the VIN plate of the vehicle, manually type in the VIN characters from the vehicle VIN plate into the TLC top
  center window and use these for programming or reprogramming the subject module with the correct vehicle VIN
  and software and/or calibrations.
- The Engine Control Module (ECM) is the master module (for VIP vehicles) that TLC reads to determine the VIN of the vehicle. If the VIN read from the vehicle by TLC does not match the VIN plate of the vehicle, the ECM also needs to be reprogrammed with the correct VIN, software and calibrations that match the vehicle's VIN plate.
- The Body Control Module (BCM) is the master module (for GEM vehicles) that TLC reads to determine the VIN of the vehicle. If the VIN read from the vehicle by TLC does not match the VIN plate of the vehicle, the BCM also needs to be reprogrammed with the correct VIN, software and calibrations that match the vehicle's VIN plate.

**Caution:** Be sure the VIN selected in the drop down menu (1) is the same as the vehicle connected (2) before beginning programming.

| = Techine Connect                                                                                                    | - E                                                                      |
|----------------------------------------------------------------------------------------------------|--------------------------------------------------------------------------|
| Techline Connect                                                                                                    | BKC ML Average 2013                                                      |
| LMSRBDARD GDS2 SI SPS2                                                                                                    | Support - RPO - Search Service Manuals                                   |
| SP52                                                                                                    | _ 0                                                                      |
| Welcone to Service                                                                                                    | Programming System 2                                                     |
| Vit:         100/300 (Benefician Control           Model:         Salarian - 4WD           Topor-         Model:           Model:         Chevrold:           Anno:         Anno:           Anno:         Anno: | Diagnosis Tool Ready!<br>12534<br>Selected Programming Process Reprogram |
| Auto Delact, New Write Menually Ender Writede                                                                                                    | Auto Delect Tool                                                         |
| Los Wardon: EPS2 Verder:<br>180_82 2.05559 Window Verder:<br>Window 10                                                                                                    |                                                                          |
| Triti Sellaga                                                                                                    |                                                                          |

Important: If the vehicle VIN DOES NOT match, the message below will be shown

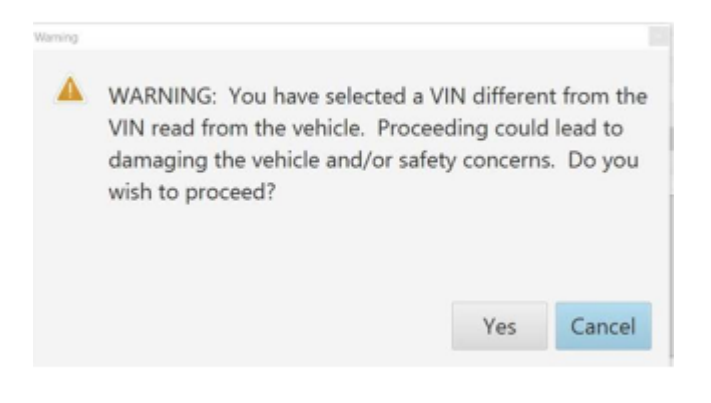

| Tieth     | Connect                              |          |          |           |                                                  |                      |              |                             |             |          |                  | - E      | ×      |
|-----------|--------------------------------------|----------|----------|-----------|--------------------------------------------------|----------------------|--------------|-----------------------------|-------------|----------|------------------|----------|--------|
| <u>GM</u> | Techline Co<br>Version 1.6.0 Validat | onnect   |          |           | <b>~</b>                                         |                      | MDI 2<br>Cir | SN#=00700<br>k lo disconnec |             | <b>2</b> |                  | <u>.</u> |        |
| DASH      | IBOARD                               | GDS2     | 81       | SPS2      |                                                  |                      | Sup          | sport 👻                     | RPO +       | Snirch   | Service Markania |          | ۹      |
| SPS2      |                                      |          |          |           |                                                  |                      |              |                             |             |          | _                |          | ×      |
| _         |                                      |          | Program  | ming      | M4521: You are attempting to re-<br>calibration. | program with the sam | а. —         |                             |             |          |                  |          |        |
| 10        | Controller                           | 0        | 4 646317 | Current # | Select CK to continue. Cancel to                 | Stopl                |              |                             | Description | on       |                  |          |        |
| 817       |                                      | 2        | 646207   |           |                                                  | DK I                 | Cancel       |                             |             |          |                  |          |        |
| 817       |                                      | 1        | 646207   | 77 (      | 04020232                                         | - Instantin Inder    |              | -                           |             |          |                  |          |        |
| 817       |                                      | 4        | 545208   | C1        | 04020001                                         | Current loss Engine  | Co Bostion - |                             |             |          |                  |          |        |
| K17       |                                      | 5        | 545208   | 58        | 04020606                                         | - Triver reads have  |              | •                           |             |          |                  |          |        |
| K17       |                                      | 6        | 545205   | 19        | 04020610                                         | Dis Designed Col     | in states of |                             |             |          |                  |          |        |
| K17       |                                      | 7        | 545205   | 25        | 84820625                                         |                      | -            |                             |             |          |                  |          |        |
|           |                                      |          |          |           |                                                  |                      |              |                             |             |          |                  |          |        |
|           |                                      |          |          |           |                                                  |                      |              |                             |             |          |                  |          |        |
|           |                                      |          |          |           |                                                  |                      |              |                             |             |          |                  |          |        |
|           |                                      |          |          |           |                                                  |                      |              |                             |             |          |                  |          |        |
| -         |                                      |          |          |           |                                                  |                      |              |                             |             |          |                  |          |        |
|           |                                      |          |          |           |                                                  |                      |              |                             |             |          |                  |          | _      |
| -         |                                      |          |          |           |                                                  |                      |              |                             |             |          |                  |          |        |
|           |                                      |          |          |           |                                                  |                      |              |                             |             |          | MINESC           |          |        |
| Print     | Save to PDF                          | FCU Data |          |           |                                                  |                      |              |                             |             | Flack    | Start Program    | arite    | Cancel |

Important: Techline Connect screens shown above.

**Important:** If the same calibration/software warning is noted on the TLC Summary screen, select OK and follow screen instructions. After a successful programming event, the WCC is located in the Service Programming System dialogue box of the SPS Summary screen. No further action is required. Refer to the Warranty section of the bulletin.

1. Reprogram the Instrument Panel Cluster Control module. Refer to <u>P16 Instrument Panel Cluster Control Module:</u> <u>Programming and Setup</u>.

| Toddine Cornect                                                                    | - U X                                                                                                    |
|------------------------------------------------------------------------------------|----------------------------------------------------------------------------------------------------|
| EM Techline Connect                                                                | Cilde to disconnect                                                                                                    |
| DASHBOARD GDS2 SI SPS2                                                             | Support + RPO + Search Service Manuals Q                                                                                         |
| SPS2                                                                               | _ 🗆 ×                                                                                                    |
|                                                                                    | Warnany Claim Code                                                                                                    |
| Programming Complete.<br>VIN                                                       | completed. Incorrect or missing Warranty Claim Codes may result in rejection of warranty claim.<br>"Settings" at SPS start page. |
| Follow the Controller Specific Instructions below.                                 |                                                                                                    |
| If there are no Controller Specific Instructions, turn ignition off for 30 seconds | to reset the controller.                                                                                                    |

**Note:** The screenshot above is an example of module programming and may not be indicative of the specific module that is being programmed. Module selection and VIN information have been blacked out.

**Important:** To avoid warranty transaction rejections, you MUST record the warranty claim code provided on the Warranty Claim Code (WCC) screen shown above on the job card. Refer to callout 1 above for the location of the WCC on the screen.

2. Record SPS Warranty Claim Code on job card for warranty transaction submission.

## Warranty Information

For vehicles repaired under warranty, use:

| Labor Operation | Description                                  | Labor Time                         |
|-----------------|----------------------------------------------|------------------------------------|
| 2810195         | Instrument Cluster Reprogramming with<br>SPS | Use Published Labor Operation Time |

| Labor Operation                                                                                                    | Description                                                                                                    | Labor Time                                                                                                    |
|----------------------------------------------------------------------------------------------------|----------------------------------------------------------------------------------------------------|----------------------------------------------------------------------------------------------------|
| Important: **To avoid warranty transaction                                                                                                    | n rejections, carefully read and follow the inst                                                                                 | ructions below:                                                                                                    |
|                                                                                                    |                                                                                                    |                                                                                                    |
|                                                                                                    |                                                                                                    |                                                                                                    |
| Labour Time [Top]                                                                                                    |                                                                                                    |                                                                                                    |
| Labour Operation Code:                                                                                                    |                                                                                                    |                                                                                                    |
| Additional labour op code information:                                                                                                    | PS Warranty Claim Code:                                                                                                    |                                                                                                    |
|                                                                                                    |                                                                                                    |                                                                                                    |
|                                                                                                    |                                                                                                    |                                                                                                    |
|                                                                                                    |                                                                                                    |                                                                                                    |
|                                                                                                    |                                                                                                    |                                                                                                    |
| 6125814                                                                                                    |                                                                                                    |                                                                                                    |
| The Warranty Claim Code must be                                                                                                    | e accurately entered in the "Warranty Cla                                                                                        | im Code" field of the transaction                                                                                                 |
| <ul> <li>When more than one Warranty Cla<br/>Warranty Claim Codes in the "Corr<br/>"Warranty Claim Code" field of the<br/>FINAL code provided by SPS2.</li> </ul> | aim Code is generated for a programmin<br>rection" field on the job card. Dealers mu<br>transaction, otherwise the transaction w | g event, it is required to document all<br>ust also enter one of the codes in the<br>ill reject. It is best practice to enter the |

Warranty Claim Code Information Retrieval

|           | VIN | Module                                                     | Function                            | Warranty Claim Code | Job Card    |
|-----------|-----|------------------------------------------------------------|-------------------------------------|---------------------|-------------|
| Java Verr |     | K73 - Telematics Communication Interface<br>Control Module | Programming & Service<br>Activation |                     | test        |
| 1.8.0_92  | -   | K9 - Body Control Module                                   | Programming                         |                     | test        |
|           |     | K5 - Automatic Level Control Module<br>Ignition            | Off                                 |                     | test driver |
|           |     | K56 - Serial Data Gateway Module                           | Programming                         |                     | test driver |
|           |     |                                                            |                                     |                     |             |
|           |     |                                                            |                                     |                     |             |
|           |     |                                                            |                                     |                     |             |
|           |     |                                                            |                                     |                     |             |
|           |     |                                                            |                                     |                     |             |
|           |     |                                                            |                                     |                     |             |
|           | ¢   |                                                            |                                     |                     | >           |
|           |     |                                                            |                                     |                     | Ok Cancel   |
|           |     |                                                            |                                     |                     |             |

If the Warranty Claim Code was not recorded on the Job Card, the code can be retrieved in the SPS2 system as follows:

- 1. Open TLC on the computer used to program the vehicle.
- 2. Select and start SPS2.
- 3. Select Settings (1).
- 4. Select the Warranty Claim Code tab (2).

The VIN, Warranty Claim Code and Date/Time will be listed on a roster of recent programming events. If the code is retrievable, dealers should resubmit the transaction making sure to include the code in the SPS Warranty Claim Code field.

| Ver-<br>sion  | 1                          |
|---------------|----------------------------|
| Modi-<br>fied | Released December 20, 2023 |